## 2060 Print System Installation Guide

1800469-002B

#### Thank You

Thank you for purchasing a 2060 Print System. You have made an excellent choice. Your 2060 Print System is specially designed for optimal performance in Windows, Macintosh and networking environments.

#### Trademarks

The following are registered trademarks of MINOLTA-QMS, Inc.: QMS and the MINOLTA-QMS logo. Minolta is a trademark of Minolta Co., Ltd. Other product names mentioned in this manual may also be trademarks or registered trademarks of their respective owners.

#### **Proprietary Statements**

The digitally encoded software included with your printer is Copyrighted © 2001 by MINOLTA-QMS, Inc. All Rights Reserved. This software may not be reproduced, modified, displayed, transferred or copied in any form or in any manner or on any media, in whole or in part, without the express written permission of MINOLTA-QMS, Inc.

#### **Copyright Notice**

This manual is Copyrighted © 2001 by MINOLTA-QMS, Inc. One Magnum Pass, Mobile, AL 36618. All Rights Reserved. This document may not be copied, in whole or part, nor transferred to any other media or language, without the written permission of MINOLTA-QMS, Inc.

#### Manual Note

MINOLTA-QMS, Inc. reserves the right to make changes to this manual and to the equipment described herein without notice. Considerable effort has been made to ensure that this manual is free of inaccuracies and omissions. However, MINOLTA-QMS, Inc. makes no warranty of any kind including, but not limited to, any implied warranties of merchantability and fitness for a particular purpose with regard to this manual. MINOLTA-QMS, Inc. assumes no responsibility for, or liability for, errors contained in this manual or for incidental, special, or consequential damages arising out of the furnishing of this manual, or the use of this manual in operating the equipment, or in connection with the performance of the equipment when so operated.

#### Registering the Printer

Mail - Fill out and send in the registration card enclosed in your shipment

Internet - www.qms.com/support/prodreg (USA only)

## CONTENTS

| 1. |                                                                                                 | INTRODUCTION                                                                                                    | 4                                                         |
|----|-------------------------------------------------------------------------------------------------|----------------------------------------------------------------------------------------------------|-----------------------------------------------------------|
|    | 1.1.<br>1.2.<br>1.3.                                                                            | GETTING ACQUAINTED<br>PRINTER CONFIGURATIONS<br>ABOUT THE DOCUMENTATION                                                                                                    | 4<br>5<br>6                                               |
| 2. |                                                                                                 | SETTING UP YOUR PRINTER                                                                                                    | 7                                                         |
|    | 2.1.<br>2.2.<br>2.3.<br>2.4.<br>2.5.<br>2.6.<br>2.7.<br>2.8.<br>2.9.<br>2.10.<br>2.11.<br>2.12. | UNPACKING THE PRINTER                                                                                                    | 7<br>7<br>8<br>8<br>8<br>10<br>11<br>12<br>13<br>14<br>14 |
| 3. |                                                                                                 | CONNECT TO YOUR COMPUTER                                                                                                    | 15                                                        |
| 4. |                                                                                                 | CONNECT TO YOUR HOST SYSTEM                                                                                                    | 16                                                        |
|    | 4.1.<br>4.2.<br>4.3.                                                                            | CONNECT TO A WINDOWS PC<br>CONNECT TO A MACINTOSH<br>CONNECT TO A NETWARE 4 OR 5 NDS ENVIRONMENT                                                                                                    | 16<br>28<br>30                                            |
| 5. |                                                                                                 | THE CONTROL PANEL                                                                                                    | 35                                                        |
|    | 5.1.<br>5.2.<br>5.3.                                                                            | CONTROL PANEL INDICATORS<br>CONTROL PANEL KEYS<br>MENU KEYS                                                                                                    | 35<br>35<br>36                                            |
| 6. |                                                                                                 | CONTROL PANEL MENU                                                                                                    | 37                                                        |
| 7. |                                                                                                 | TROUBLESHOOTING                                                                                                    | 38                                                        |
|    | 7.1.<br>7.2.<br>7.3.<br>7.4.                                                                    | CLEARING MEDIA JAM INSIDE THE PRINTER (all models)<br>CLEARING CASSETTE AREA JAMS (all models)<br>CLEARING MULTIPURPOSE TRAY AREA JAMS (all models)<br>CLEARING A DUPLEXER MEDIA JAM (model EX only) | 39<br>40<br>40<br>41                                      |
| 8. |                                                                                                 | OPTIONS AND SUPPLIES                                                                                                    | 42                                                        |
|    | 8.1.<br>8.2.                                                                                    | OPTIONS SUPPLIES                                                                                                    | 42<br>42                                                  |

## 1. INTRODUCTION

#### 1.1. GETTING ACQUAINTED

The drawings on this page illustrate the various parts of your 2060 Print System. The parts are referred to throughout this manual, so please take some time to become familiar with them.

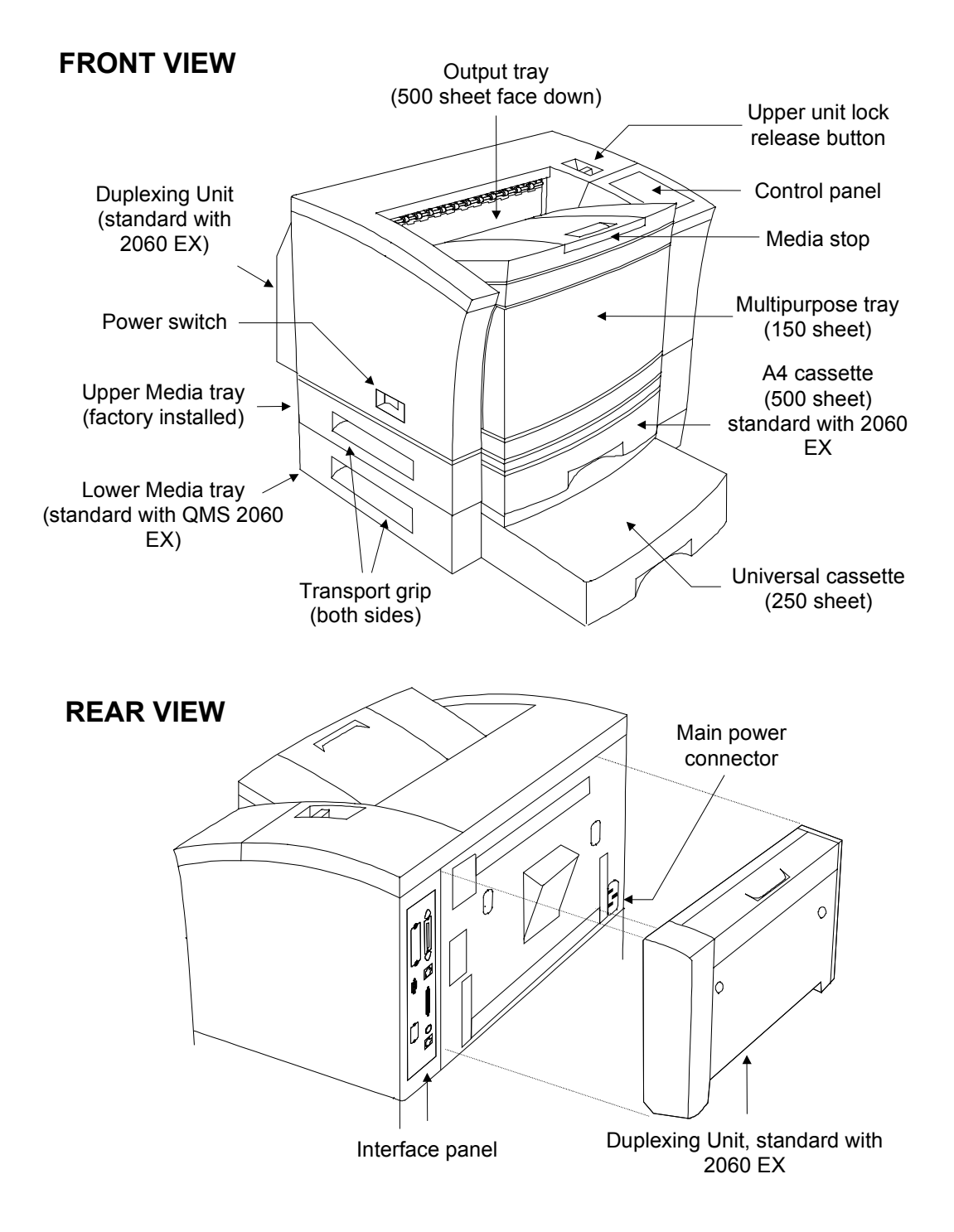

#### 1.2. PRINTER CONFIGURATIONS

The 2060 Print System is available in the following configurations:

#### 1.2.1. THE 2060 PRINT SYSTEM MODEL BX

| Standard RAM         | : | 16 Mbyte                     |
|----------------------|---|------------------------------|
| Standard Resolutions | : | 600 x 600 dpi (A4)           |
|                      |   | 300 x 300 dpi (A3)           |
| Standard Media input | : | 150 sheet MPT                |
|                      |   | 250 sheet universal cassette |
|                      |   |                              |

#### 1.2.2. THE 2060 PRINT SYSTEM MODEL GX

| Standard RAM         | : | 32 Mbyte                     |
|----------------------|---|------------------------------|
| Standard Resolutions | : | 600 x 600 dpi (A4)           |
|                      |   | 600 x 600 dpi (A3)           |
| Standard Media input | : | 150 sheet MPT                |
|                      |   | 250 sheet universal cassette |

#### 1.2.3. THE 2060 PRINT SYSTEM MODEL IS

| Standard RAM         | : | 32 Mbyte                     |
|----------------------|---|------------------------------|
| Standard Resolutions | : | 600 x 600 dpi (A4)           |
|                      |   | 600 x 600 dpi (A3)           |
| Standard Media input | : | 150 sheet MPT                |
| -                    |   | 250 sheet universal cassette |
| Internal Hard disk   | : | Standard installed           |
| ImageServer          | : | Standard installed           |

#### 1.2.4. THE 2060 PRINT SYSTEM MODEL EX

| Standard RAM<br>Standard Resolutions                | : | 48 Mbyte<br>1200 x 1200 dpi (A4)<br>1200 x 1200 dpi (A3)       |
|-----------------------------------------------------|---|----------------------------------------------------------------|
| Standard Media input                                | • | 500 sheet A4 cassette<br>250 sheet universal cassette          |
| Internal Hard disk<br>ImageServer<br>Duplexing unit | : | Standard installed<br>Standard installed<br>Standard installed |

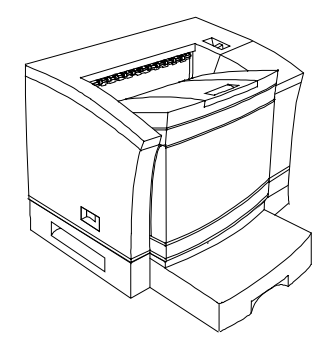

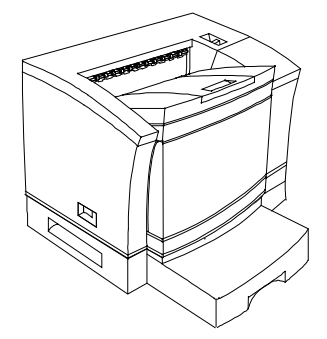

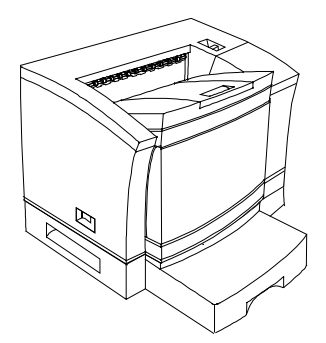

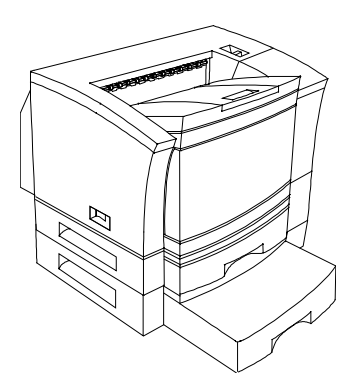

#### 1.3. ABOUT THE DOCUMENTATION

The 2060 Print System shipment includes two CD-ROMs :

#### 1.3.1. THE 2060 DOCUMENTATION CD-ROM

This CD-ROM contains specific 2060 Print System documents in PDF format:

#### • 2060 Getting Started

This manual is a set up guide, somewhat similar like the Installation Guide you are currently looking at.

#### • 2060 Operation Manual

This manual guides you through the day-to-day operation of your printer. It includes detailed information on advanced printing, maintenance and troubleshooting.

#### • 2060 Options Manual

This manual describes the installation of options, like memory upgrades, network interfaces and installation of an internal hard disk.

#### • 2060 Reference Manual

This manual contains references for print media, typefaces and printer configurations.

#### 1.3.2. THE SOFTWARE UTILITIES CD-ROM

This CD-ROM contains software utilities and printer drivers for Windows Me/98 & 95, Windows 2000, Windows NT 4 and Macintosh.

#### 1.3.3. AUTO INSTALLATION

The Software Utilities CD-ROM is equipped with an auto installation program. It will automatically start up in one of the available languages on the Software Utilities CD-ROM. In a Windows environment, you may affect the opening language by changing the **REGIONAL** SETTINGS (the illustration shows the utility for an English Windows 95 platform). You will find this program by double clicking on the MY COMPUTER icon and then open the folder CONTROL PANEL.

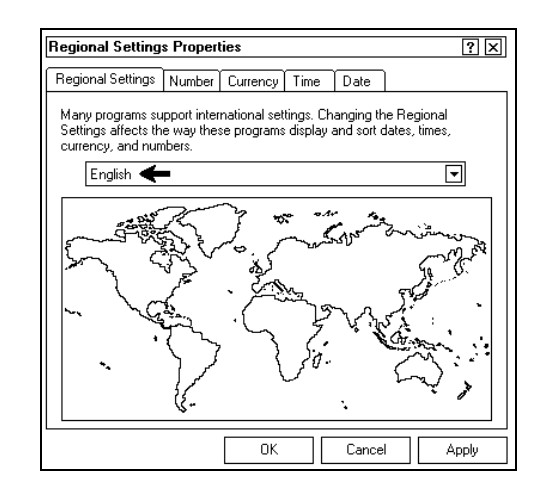

NOTE Other applications on your PC may also be affected changing these settings. Therefore, when you change the Regional Settings prior to loading the 2060 Print System driver, you are advised to set this back to its original setting afterwards (usually, each time changing this setting requires a restart of your PC).

## 2. SETTING UP YOUR PRINTER

#### 2.1. UNPACKING THE PRINTER

Use the following procedure to unpack the printer. To ensure that your printer was not damaged during shipment, follow the entire procedure.

| NOTE | Save the packing materials of all components and options in       |
|------|-------------------------------------------------------------------|
|      | case you ever have to move or ship the printer to a new location. |

- 1 Open the box and remove everything except the printer from the shipping carton. Put your hands into the transport grips of the printer and lift the printer out of the shipping carton.
- 2 Remove the protective covering and tape from the printer body. Make sure all the foam is removed from the printer.

#### 2.2. INSTALL THE LOWER MEDIA TRAY (model EX only)

If you purchased a 2060 Print System model BX, GX or IS, please proceed with the next chapter. If you purchased a 2060 Print System model EX, at this point you should first install the lower media tray.

- 1 The lower media tray comes in a separate box. Unpack the box, remove all protective covering and tape and place the tray on a flat surface. Together with the lower tray, a cassette (500 sheet A4) is included. Put the cassette apart for the moment.
- 2 Carefully lift the printer by the transport grips and put the printer on the lower media tray, using the coupling pins as guides. Align the printer over the pins on the tray and carefully put the printer down.

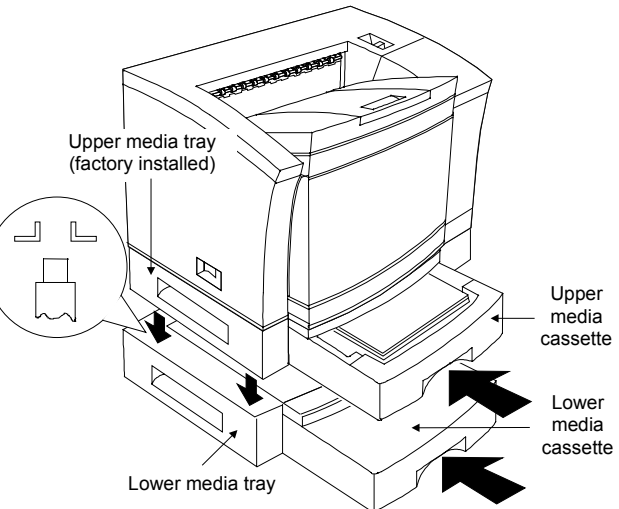

3 Unpack both cassettes (the standard 250 sheet Universal cassette from the printer box and the 500 sheet A4 cassette from the separate box) and remove all packing material and tape. Slide the A4 cassette in the upper tray and the 250 sheet Universal cassette in the lower tray.

#### 2.3. INSTALL THE MEDIA CASSETTE (models BX, GX and IS only)

Remove the 250 sheet Universal cassette from the shipping box and remove all packing material and tape. Slide the cassette in the tray.

#### 2.4. PLACE THE PRINTER...

- Away from cooling and heating sources, extreme temperature changes, direct sunlight, excessive dust, corrosive chemicals or vapors, any strong electromagnetic field, items that can easily burn and excessive vibration.
- In an area with a temperature range of 10 35°C and relative humidity range of 15% 85%.
- On a hard level surface, capable of supporting the printer.
- Near your computer in case you use the parallel connection.
- Close to a grounded power supply of the rated line voltage.
- In a well-ventilated room.
- With enough space to allow adequate ventilation and easy servicing of the printer.

#### 2.5. INSTALLING CONSUMABLES

You must install the toner cartridge, load the media cassette, connect the power cable and print a start-up page before you should install any additional option.

#### 2.5.1. INSTALLING THE TONER CARTRIDGE

**1** Lift the toner cartridge out of its shipping carton, open the aluminum protective bag and remove the cartridge.

| NOTE | The toner cartridge is sensitive to bright light. Do not remove |
|------|-----------------------------------------------------------------|
|      | the cartridge from its protective bag until you are ready to    |
|      | install it. Store the cartridge in an environment that is not   |
|      | subject to extreme heat or humidity, salty air, or corrosive    |
|      | gases, such as aerosols.                                        |

**NOTE** After taking the toner cartridge from its protective bag, do not open the cover or touch the OPC drum of the toner cartridge, because it may deteriorate the drum and reduce print quality.

2 Distribute the toner in the cartridge. Hold the cartridge with both hands and gently rock it from side-to-side five or six times to distribute the toner.

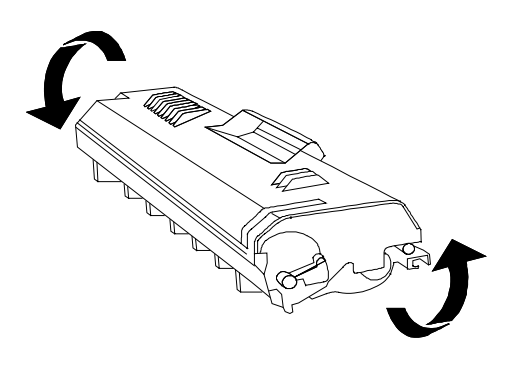

3 Remove the tape seal. Holding the cartridge in place with your left hand, use your right hand to grasp the tab on the right side of the toner cartridge. Grasp the clear plastic strip and pull it straight out.

4 Press the upper unit lock release button and open the top cover.

- 5 Slide the toner cartridge into the printer. Hold the grooved area on the toner cartridge with your right hand, then with the arrow on the toner cartridge facing away from you, angle the cartridge down in the printer. Place the cartridge on the rails inside the upper unit of the printer and gently slide it straight down until it is firmly seated.
- 6 Close the printer's top cover.

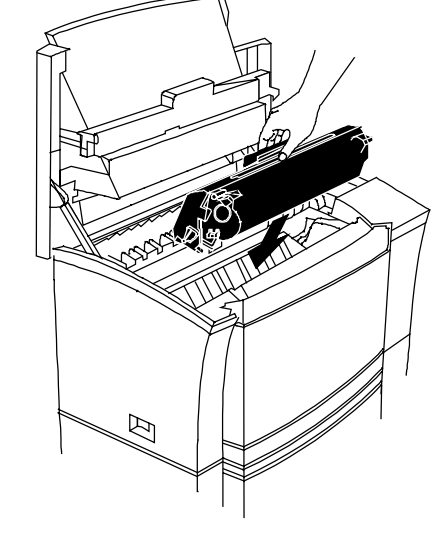

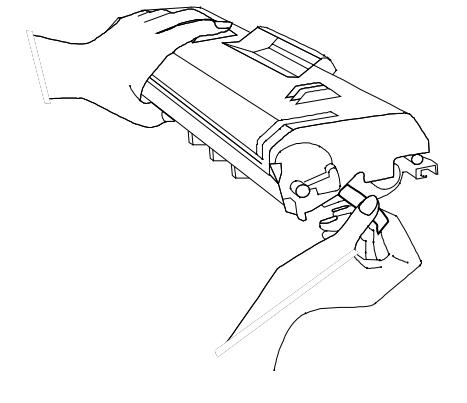

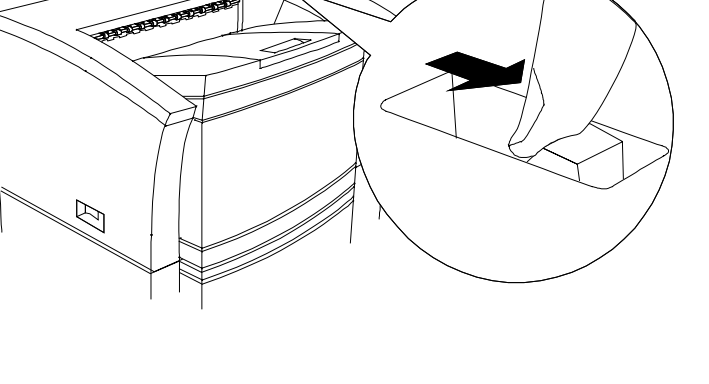

#### 2.6. LOADING THE 500 SHEET A4 CASSETTE (model EX)

**1** Pull out and remove the cassette.

- 2 Position the cassette. The cassette has a spring in the bottom that provides some resistance when print media is placed on it. Lay the cassette flat on a hard surface and push the plate down in the cassette until it locks.
- 3 Load media in the 500 sheet A4 cassette in increments so that the 500 sheets fit in the cassette and the media stack is properly levelled out.

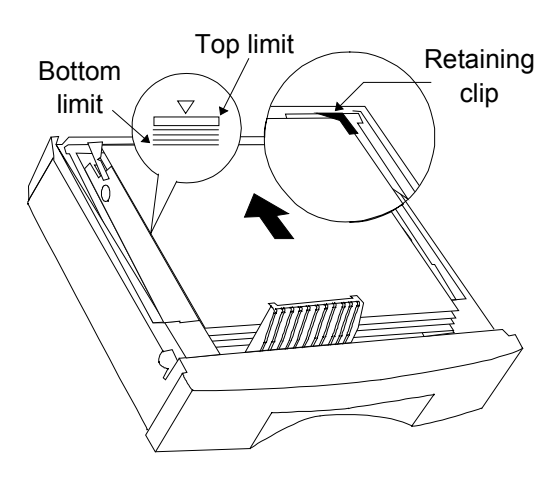

Þ

- 4 Ensure that the media stack lies flat and does not exceed the top limit mark.
- 5 Slide the cassette back into the tray until it is firmly seated.

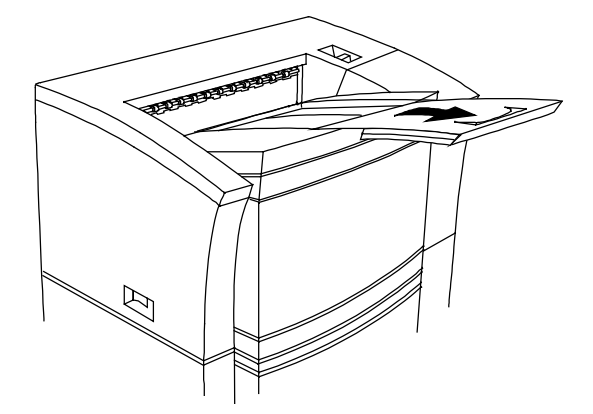

6 Pull out the media stop and slide it to the correct media size (use the media size markers).

#### 2.7. LOADING THE 250 SHEET UNIVERSAL CASSETTE (all models)

1 Pull out and remove the cassette.

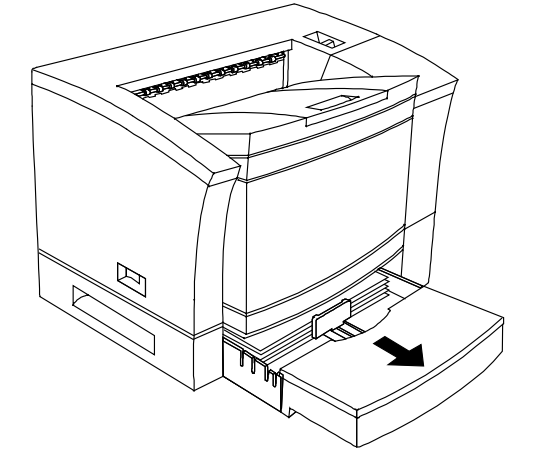

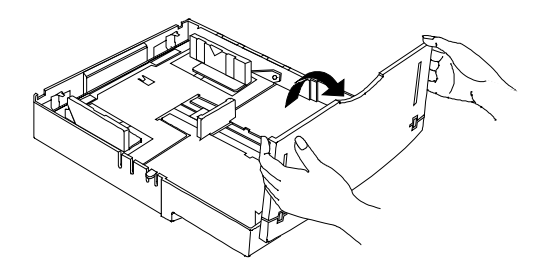

- **2** Open the cover.
- **3** Position the cassette. The cassette has a spring in the bottom that provides some resistance when print media is placed on it. Lay the cassette flat on a hard surface and push the plate in the cassette down until it locks.

- 4 Adjust the media guides to fit the media size (using the media size markings in the cassette).
- **5** Load the media face-up in the universal cassette.
- 6 Ensure that the media stack lies flat, does not exceed the top limit mark and is positioned under the retaining clips.

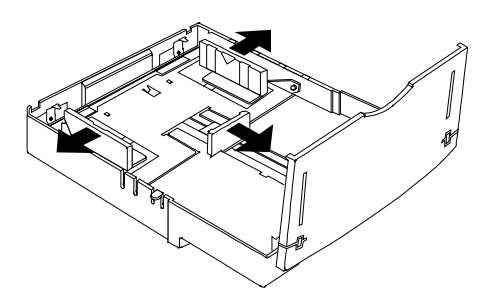

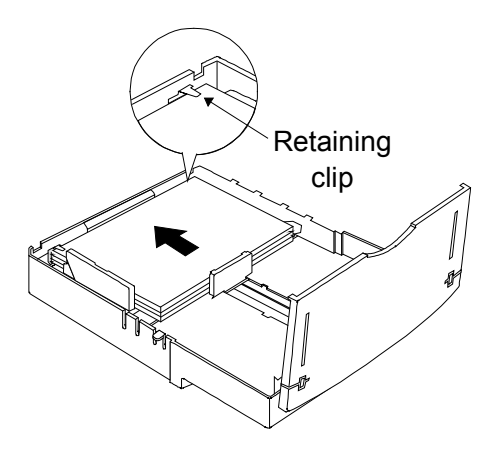

- 7 Close the cover and slide the cassette back into the tray until it is firmly seated.
- 8 Adjust the media stop to fit the media size. The printer delivers your output, print-side down, to the output tray at the top of the printer. The media stop keeps the sheets positioned in the output tray.

| NOTE | When printing different size media in the face-down tray, set      |
|------|--------------------------------------------------------------------|
|      | the media stop to the largest media size. If the media stop is     |
|      | set to a smaller media size, large size media will curl, block the |
|      | opening (when delivered to the output tray) and cause a media      |
|      | jam.                                                               |

#### 2.8. LOADING THE MULTIPURPOSE TRAY (all models)

The multipurpose tray may hold approx. 150 sheets of all supported sizes.

1 Open the multipurpose cover.

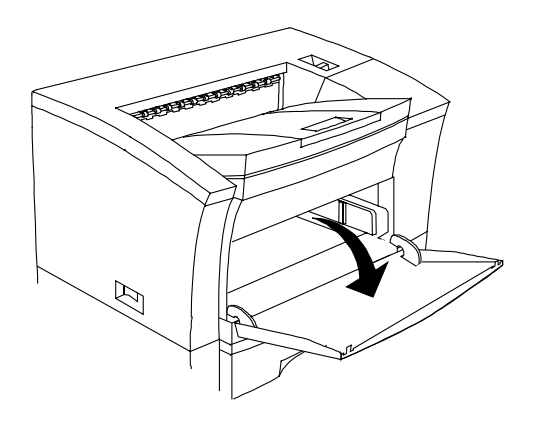

2 Adjust the media guides to the proper media size by shifting the right hand guide. The right hand guide has a lock. By pressing the lock the guides may be moved (the left hand guide is adjusted automatically as the right hand guide moves).

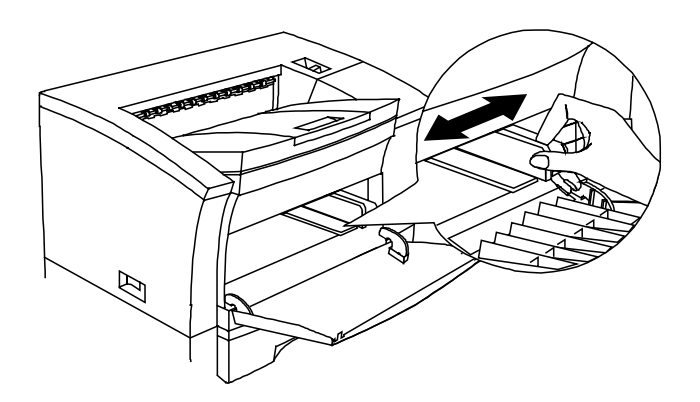

3 Load the media into the multipurpose tray. The multipurpose tray may be loaded with approx. 150 sheets up to oversized A3 (330 x 483 mm) media.

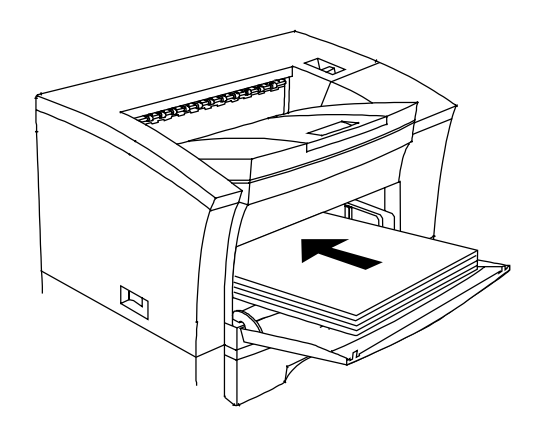

NOTE The multipurpose tray does not have automatic media size sensors. Therefore, the media size used must be set on the control panel, under menu : 'Operator Control' and sub-menu : 'Multipurpose size'.

#### 2.9. CONNECTING THE POWER CORD

1 Plug the female end of the power cable in the connector on the rear of the printer. Plug the opposite end of the power cable in a grounded AC outlet.

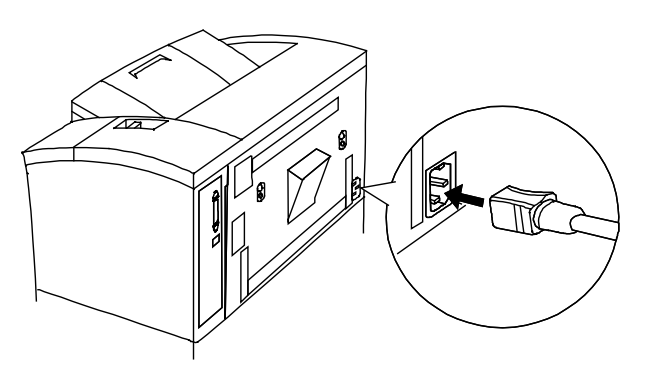

2 Turn the printer on (press down the '|' side of the switch). After a brief warm-up (less than 2 minutes) your printer is ready and prints a startup page.

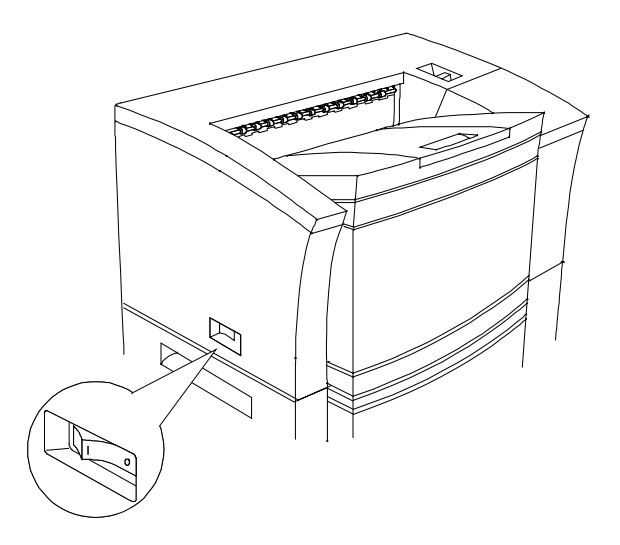

#### 2.10. IF SOMETHING GOES WRONG

If you experience a problem installing your 2060 Print System, first go through the installation procedure in this manual once more. Verify each item thoroughly. You may also refer to the 2060 Operation Manual for troubleshooting tips. If you still experience a problem, you may contact your local vendor.

#### 2.11. INSTALLING MORE OPTIONS

If you purchased any additional printer option, such as extra memory (SIMMs), then install it now. If installation instructions are included with the option, follow them. If not, installation instructions are included in the 2060 Option Manual.

#### 2.12. MESSAGE WINDOW

Status messages and configuration menus can be displayed in the message window in English, German, French or Spanish language. When you receive your 2060 Print System, the language is set to English. If you need to change the message window language, use the following control panel sequence:

| PRESS KEY     | (UNTIL) DISPLAY READS                    |
|---------------|------------------------------------------|
| Online        | Idle                                     |
| Menu          | Operator Control                         |
| Next          | Administration                           |
| Select        | Communications                           |
| Previous      | Miscellaneous                            |
| Select        | Restore Defaults                         |
| Previous      | Keypad Language                          |
| Select        | *English                                 |
| Next/Previous | Press the Next and/or Previous key until |
|               | the language required is displayed.      |
| Select        | <language> is selected</language>        |
|               | Keypad Language                          |
| Online        | Save Changes ? - *No                     |

| Next   | Yes                                                                                                    |
|--------|----------------------------------------------------------------------------------------------------|
| Select | Reboot now ? - *No                                                                                            |
| Next   | Yes                                                                                                    |
| Select | The printer will reboot. After rebooting, all window messages will be displayed in the language you selected. |

## 3. CONNECT TO YOUR COMPUTER

The 2060 Print System comes with three interfaces: an IEEE1284 bi-directional parallel and two Ethernet interfaces (located on the rear side of your printer, see drawing). Optionally, a network interface and/or a Serial interface may be installed.

#### **STANDARD INTERFACES**

- P IEEE1284 bi-directional parallel (36-pin female)
- E1 CrownNet Ethernet 10-Base-2
- E2 CrownNet Ethernet 10-Base-T
- B Connector for BuzzBox lite
- S SCSI interface
- Connector (9-pin female) for a Security key (allows protecting the control panel menus by passwords)

#### **OPTIONAL INTERFACES**

- **ON** Netwerk interface (like : CrownNet Token-Ring)
- OS Serial RS232 interface.

| NOTE | The shipment of the 2060 Print System series does not include |
|------|---------------------------------------------------------------|
|      | Interface cables.                                             |

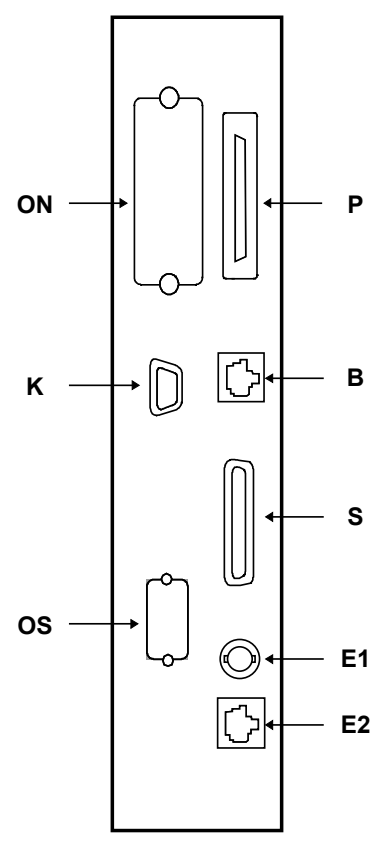

## 4. CONNECT TO YOUR HOST SYSTEM

After you have completed setting up your MINOLTA-QMS 2060 Print System, you will have to connect it to your host system. The type of connection is dependent on your local environment. This chapter guides you through the installation of the 2060 Print System for the most popular environments.

#### 4.1. CONNECT TO A WINDOWS PC

Usually there are two ways to connect your 2060 Print System. Either you have a local (parallel) connection or you are connected into a TCP/IP network environment.

#### 4.1.1. PARALLEL CONNECTION

• Step 1 - Connect your printer to your PC Connect your 2060 Print System to your PC by means of a parallel cable.

#### • Step 2 - Install the Windows driver

Depending on the Window platform your PC operates with, go to the following paragraph.

| lf you run           | Go to paragraph                 | On page |
|----------------------|---------------------------------|---------|
| Windows Me, 95 or 98 | INSTALL THE WIN ME/98/95 DRIVER | 19      |
| Windows 2000         | INSTALL THE WIN 2000 DRIVER     | 22      |
| Windows NT 4.0       | INSTALL THE WIN NT 4 DRIVER     | 25      |

#### 4.1.2. TCP/IP CONNECTION

To connect your MINOLTA-QMS 2060 Print System in a TCP/IP oriented network environment, you must first set internal network addresses in the printer. The next figure shows an example of a simple network environment. Principally, you only have to enter a unique IP address. Optionally, you may enter a submask and/or a router address, depending on your local environment and requirements. It is assumed that all PC's attached have TCP/IP installed and that an RJ45 network connector is available. If your network does not provide an RJ45 connection, you may either install the (optional) Ethernet interface (with a 10-Base-2 connector) or use a hub.

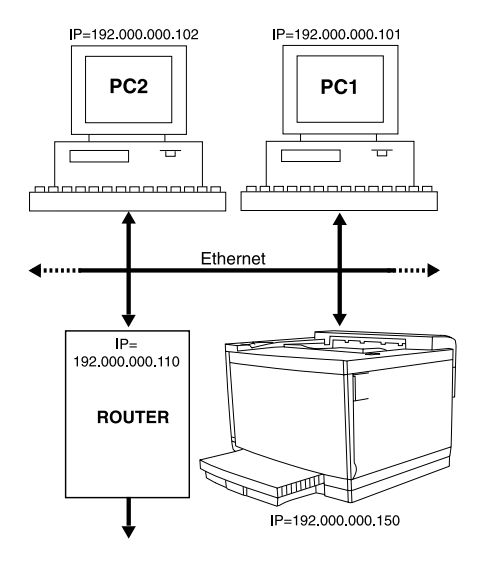

#### • Step 1 - Set the Internet Address

This location must contain the unique printer IP address. This address should never conflict with any other (unique) IP address present in your network. The 2060 Print System is shipped with a preset IP address. Due to your network environment you usually must change this address. In the following installation examples we assume that this IP address is 192.000.000.150.

NOTE Your network system administrator should submit this IP address.

#### • Step 2 - Set the Submask Address

The submask allows you to make limitations to the access of your printer (separating divisions for example). The table below shows some examples.

| SUBMASK         | USERS HAVING ACCESS                                                                                                    |
|-----------------|----------------------------------------------------------------------------------------------------|
| 000.000.000.000 | No limitations (default).                                                                                                    |
| 255.255.255.000 | Only users (PC's) having IP addresses yyy.yyy.yyy.xxx have access to your printer (yyy.yyy.yyy represents the first part of the <i>printer's</i> IP address - xxx is don't care). |

#### • Step 3 - Set the Router address

If you have a router in your network and you allow users outside your network to print on your 2060 Print System, you should enter the router's IP address here. Otherwise, this address should be : 000.000.000 (default).

#### • Step 4 - Connect your printer to the network

Attach your 2060 Print System to the network by means of plugging in the RJ45 connector.

#### • Step 5 - Install the Crown Print Monitor

In a networked environment you will also have to install a Print Monitor. A Print Monitor is software that enables the connection between the software application on your PC and the physical network port in your PC. It is somewhat similar to the standard parallel LPT port, where resident software handles the print data from your application to the parallel port. The difference is that the parallel port including its software is standard built into your PC and the network card (plus software = Print Monitor) usually not. The Crown Print Monitor allows the transportation of print data over the TCP/IP protocol for serverless printing with your 2060 Print System.

| STEP | SCREEN SHOWS                                                                                                    | 8                    | WHAT TO DO                                                                                                    |
|------|----------------------------------------------------------------------------------------------------|----------------------|----------------------------------------------------------------------------------------------------|
| 6    | Insert the <i>Software Utilities</i> CD-ROM into your CD-ROM drive. The CD-ROM automatically starts (or you may use the Windows Explorer and                                                                                                    |                      | to your CD-ROM drive. The CD-<br>use the Windows Explorer and                                                                                                    |
|      | browse to the CD-ROM location, click on the CD-ROM icon with the right hand mouse button and select autoplay).                                                                                                    |                      | on the CD-ROM icon with the right ().                                                                                                    |
| 7    | In the Main Menu, select <b>INSTALL PRINTER UTILITIES AND DRIVERS</b> . Follow the instructions on the screen and proceed to the section <b>MAKE A SELECTION</b> .                                                                                                    |                      |                                                                                                    |
| 8    | Select <b>MINOLTA-QMS PRINT MONITOR</b> . Select the language you prefer and click on <b>OK</b> . Proceed and follow the instructions on the screen.                                                                                                    |                      |                                                                                                    |
| 9    | Add Crown Port       In PORT NAME, enter the IP address of your 206         Add Discovery       Imaximulant         Discovery       Imaximulant         Discovery       Imaximulant         Discovery       Imaximulant         Discovery       Imaximulant         Imaximulant       Imaximulant         Imaximulant< |                      | E, enter the IP address of your 2060<br>n (in our example : 192.0.0.150).<br>the IP ADDRESS, you must omit<br>'s between the dots. '000' <i>must</i> be<br>D', '005' as '5', etc. |
|      |                                                                                                    | Click on <b>ok</b> . |                                                                                                    |

#### • Step 10 - Install the Windows driver

Do not remove the *Software Utilities* CD-ROM. Depending on the Window platform your PC operates with, continue with the following paragraph.

| lf you run           | Go to paragraph                 | On page | Step |
|----------------------|---------------------------------|---------|------|
| Windows Me, 95 or 98 | INSTALL THE WIN ME/98/95 DRIVER | 19      | 2    |
| Windows 2000         | INSTALL THE WIN 2000 DRIVER     | 22      | 2    |
| Windows NT 4.0       | INSTALL THE WIN NT 4 DRIVER     | 25      | 2    |

| NOTE | In a networked environment, you must install the Crown Print Monitor |
|------|----------------------------------------------------------------------|
|      | and the Windows driver on each PC attached to the network having     |
|      | access to your MINOLTA-QMS 2060 Print System.                        |

| NOTE | For details regarding printer settings, refer to the CrownBook |
|------|----------------------------------------------------------------|
|      | available on the Software Utilities CD-ROM.                    |

#### 4.1.3. INSTALL THE DRIVER FOR WINDOWS ME/98/95

The following assumes that you are installing the MINOLTA-QMS 2060 Print System Windows Me/98/95 driver for the first time.

NOTE Windows Me and Windows 98 have 'new hardware' auto detect capabilities. To avoid conflicts, first switch on your PC and your printer. Then connect your printer to your PC. When Windows Me or Windows 98 starts with the 'New Hardware Wizard', close the wizard and continue as described below.

| STEP | SCREEN SHOWS                                                                                                    | WHAT TO DO                                                                                                    |  |
|------|----------------------------------------------------------------------------------------------------|----------------------------------------------------------------------------------------------------|--|
| 1    | Insert the <i>Software Utilities</i> CD-ROM into your CD-ROM drive. The CD-ROM automatically starts (or you may use the Windows Explorer and browse to the CD-ROM location, click on the CD-ROM icon with the right hand mouse button and select autoplay).                                                                                                    |                                                                                                    |  |
| 2    | Proceed to the Main Menu and select II<br>DRIVERS. Follow the instructions on the<br>MAKE A SELECTION.                                                                                                    | NSTALL PRINTER UTILITIES AND<br>screen and proceed to the section                                                                                                    |  |
| 3    | In the menu, select <b>MINOLTA-QMS PRINT</b><br><b>95</b> . Follow the directions on the screen                                                                                                    | ER DRIVER FOR WINDOWS ME, 98, &                                                                                                    |  |
| 4    | Add Printer Wizard         Image: Add Printer Wizard         How is this printer attached to your computer?         If it is directly attached to your computer, click Local Printer. If it is attached to another computer, click Network Printer         Image: Add Decision of the state of the state of | Select LOCAL PRINTER (you are<br>attaching to a port, not to a<br>printer attached to a server)<br>Click on NEXT.                                                                                                    |  |
| 5    | Add Print       Install From Disk       X         Insert the manufacturer's installation disk into       OK         Insert the manufacturer's installation disk into       OK         Manufact       Copy manufacturer's files from:         Copy manufacturer's files from:       Browse         Image: Copy manufacturer's files from:       Image: Copy manufacturer's files from:         Image: Copy manufacturer's files from:       Image: Copy manufacturer's files from:         Image: Copy manufacturer's files from:       Image: Copy manufacturer's files from:         Image: Copy manufacturer's files from:       Image: Copy manufacturer's files from:         Image: Copy manufacturer's files from:       Image: Copy manufacturer's files from:         Image: Copy manufacturer's files from:       Image: Copy manufacturer's files from:         Image: Copy manufacturer's files from:       Image: Copy manufacturer's files from:         Image: Copy manufacturer's files from:       Image: Copy manufacturer's files from:         Image: Copy manufacturer's files from:       Image: Copy manufacturer's files from:         Image: Copy manufacturer's files from:       Image: Copy manufacturer's files from:         Image: Copy manufacturer's files from:       Image: Copy manufacturer's files from:         Image: Copy manufacturer's files from:       Image: Copy manufacturer's files from:         Image: Copy ma                                                                                                    | Select HAVE DISK and enter or<br>browse to the location of the<br>driver: <b>(B:\PLATFORM\WINDOWS ME,</b><br><b>98 &amp; 95\DRIVER\</b> (Where <b>(A)</b> is the<br>letter of your CD-ROM drive and<br>(A) the folder of the language you<br>prefer).<br>Click on <b>ок</b> twice. |  |

| 6  | The driver contains a range of MINOLTA-QMS printers. Select the MINOLTA-QMS 2060 Print System. Then click on <b>NEXT</b> .                                                                                                    |                                                                                                    |  |
|----|----------------------------------------------------------------------------------------------------|----------------------------------------------------------------------------------------------------|--|
| 7  | Add Printer Wizard         Image: Constraint of the point you want to use with this printer, and then click Next.         Available ports:         Image: Constraint of the point you want to use with this printer, and then click Next.         Available ports:         Image: Constraint of the point you want to use with this printer, and then click Next.         Available ports:         Image: Constraint of the point you want to use with this printer, and then click Next.         Image: Constraint of the point of the point of the | Select the appropriate printer<br>port.<br>For a local (parallel) connection<br>select the printer port (LPT) and<br>for the TCP/IP connection select<br>the Crown Port (in our example :<br>192.0.0.150, previously installed).                                                                                                    |  |
|    | < Back Next > Cancel                                                                                                    | Click on <b>NEXT</b> .                                                                                                    |  |
| 8  | Add Printer Wizard         You can type a name for this printer, or you can use the name supplied below. When you have finished, click Next.         Printer name:         MINDITA-QMS 2060 Print System         Do you want your Windows-based programs to use this printer as the default printer?         O Yes         No         (Back       Next >                                                                                                    | This screen allows you to rename<br>your printer and to set the printer<br>as default printer. Select <b>NEXT</b><br>and then <b>FINISH</b> . The driver will be<br>loaded from the CD-ROM. Finish<br>the installation program.<br>Remove the <i>Software Utilities</i><br>CD-ROM from your CD-ROM<br>drive and store it in a safe place. |  |
| 9  | After finishing, you are advised to restart your computer. The following steps are recommended, setting default values (like the media size you will have in your media cassette)                                                                                                    |                                                                                                    |  |
| 10 | Printers         File Edit View Help         Add Printer MINDLTA-OMS         Add Printer MINDLTA-OMS         Image: Printing Pure Printing Pure Pure Pure Pure Pure Pure Pure Pure                                                                                                    |                                                                                                    |  |

| 11 | MINDLTA-QMS 2060 Print System       X         Paper Graphics PostScript Consumables Fonts Settings Overlays About       Image: Consumables Fonts Settings Overlays About         Available Options       Printer Communications         Optional       Optional         Optional       IP Name/Address         Diptonal       Bidrectional printer communication is not available.         Add       Accounting Data         Author       Host         Charge Number       Image Number                                                                                                    | Click on the <b>SETTINGS</b><br>tab. In this window you<br>may select certain<br>options according to<br>the model you<br>purchased. Refer to<br>the chapter <b>PRINTER</b><br><b>CONFIGURATIONS</b> on<br>page <b>5</b> . |  |
|----|----------------------------------------------------------------------------------------------------|----------------------------------------------------------------------------------------------------|--|
|    | Quick Configure  Restore Saved Settings  OK Cancel Help                                                                                                    | option(s), by clicking<br>on the option and then<br>clicking on <b>ADD</b> (one<br>option at a time).                                                                                                    |  |
| 12 | MINOLTA-QMS 2060 Print System       X         Paper       Graphics       PostScipt       Consumables       Fonts       Settings       Overlays       About         Paper       Graphics       PostScipt       Consumables       Fonts       Settings       Overlays       About         Paper       Collate       Paper Size       Image: Collate       Paper Size       Image: Collate       Image: Collate </th <th>Click on the <b>PAPER</b> tab.<br/>In this window you<br/>may set various<br/>defaults. However, you<br/>are advised to select<br/>the correct media size<br/>you use.<br/>Click on <b>ok</b> and finish<br/>the settings.</th> | Click on the <b>PAPER</b> tab.<br>In this window you<br>may set various<br>defaults. However, you<br>are advised to select<br>the correct media size<br>you use.<br>Click on <b>ok</b> and finish<br>the settings.         |  |

You have now installed the MINOLTA-QMS 2060 Print System Windows Me/98/95 driver.

| NOTE | You may also load other utilities available on the Software Utilities |
|------|-----------------------------------------------------------------------|
|      | CD-ROM.                                                               |

#### 4.1.4. INSTALL THE DRIVER FOR WINDOWS 2000

The following assumes that you are installing the MINOLTA-QMS 2060 Print System Windows 2000 driver for the first time.

NOTE Windows 2000 has 'new hardware' auto detect capabilities. To avoid conflicts, first switch on your PC and your printer. Then connect your printer to your PC. When Windows 2000 starts with the 'New Hardware Wizard', close the wizard and continue as described below.

| STEP | SCREEN SHOWS                                                                                                    | WHAT TO DO                                                                                                    |  |
|------|----------------------------------------------------------------------------------------------------|----------------------------------------------------------------------------------------------------|--|
| 1    | Insert the <i>Software Utilities</i> CD-ROM int<br>ROM automatically starts (or you may u<br>browse to the CD-ROM location, open the<br>setup.exe).                                                                                                    | to your CD-ROM drive. The CD-<br>se the Windows Explorer and<br>he CD-ROM and double click on                                                                                                    |  |
| 2    | Proceed to the Main Menu and select <b>INSTALL PRINTER UTILITIES AND</b><br><b>DRIVERS</b> . Follow the instructions on the screen and proceed to the section<br><b>MAKE A SELECTION</b> .                                                                                                    |                                                                                                    |  |
| 3    | In the menu, select <b>MINOLTA-QMS PRINTE</b><br><b>4.0</b> . Follow the directions on the screen                                                                                                    | R DRIVER FOR WINDOWS 2000 & NT                                                                                                    |  |
| 4    | Add Printer Wizard         Local or Network Printer<br>Is the printer attached to your computer?         If the printer is directly attached to your computer, click Local printer. If it is attached to<br>computer, or directly to the network, click Network printer.         © Local printer          ☐ Automatically detect and install my Plug and Play printer         ○ Network printer         < Back                                                                                                    | Select LOCAL PRINTER (you are attaching to a port, not to a printer attached to a server)<br>Click on NEXT.                                                                                                    |  |
| 5    | Add Printer Wizard         Select the Printer Port         Computers communicate with printers through ports.         Select the port you want your printer to use. If the port is not listed, you can create a new.         Image: Select the port you want your printer to use. If the port is not listed, you can create a new.         Image: Select the port you want your printer to use. If the port is not listed, you can create a new.         Image: Select the port you want your printer to use. If the port is not listed, you can create a new.         Image: Select the port you want your printer to use. If the port is not listed, you can create a new.         Image: Select the port you want your printer to use. If the port is not listed, you can create a new.         Image: Select the port you want your printer Port to communicate with a local printer.         Image: Select the port is not listed.         Image: Select the port is not listed.         Image: Select the port is not listed.         Image: Select the port is not listed.         Image: Select the port is not listed.         Image: Select the port is not listed.         Image: Select the port is not listed.         Image: Select the port is not listed.         Image: Select the port is not listed.         Image: Select the port is not listed.         Image: Select the port is not listed.         Image: Select the port is not listed.         Image: Select the port i | Select the appropriate<br>printer port. For a local<br>(parallel) connection select<br>the printer port (LPT) and<br>for the TCP/IP connection<br>select the Crown Port (in<br>our example : 192.0.0.150,<br>previously installed).<br>Click on NEXT. |  |

| 6  | Add Printe       Install From Disk       X         Add Printe       Insert the manufacturer's installation disk into the drive       OK         Image: Second Copy manufacturer's files from:       Cancel         Manufacturer       Image: Second Copy manufacturer's files from:       Image: Second Copy manufacturer's files from:         Manufacturer       Image: Second Copy manufacturer's files from:       Image: Second Copy manufacturer's files from:       Image: Second Copy manufacturer's files from:         Manufacturer       Image: Second Copy manufacturer's files from:       Image: Second Copy manufacturer's files from:       Image: Second Copy manufacturer's files from:         Manufacturer       Image: Second Copy manufacturer's files from:       Image: Second Copy manufacturer's files from:       Image: Second Copy manufacturer's files from:         Image: Second Copy manufacturer       Image: Second Copy manufacturer's files from:       Image: Second Copy manufacturer's files from:       Image: Second Copy manufacturer's files from:         Image: Second Copy manufacturer       Image: Second Copy manufacturer's files from:       Image: Second Copy manufacturer's files from:       Image: Second Copy manufacturer's files from:         Image: Second Copy manufacturer       Image: Second Copy manufacturer's files from:       Image: Second Copy manufacturer's files from:       Image: Second Copy manufacturer's files from:         Image: Second Copy manufacturer       Image: Second Copy manufact                                                                                                    | Select HAVE DISK and enter<br>or browse to the location of<br>the driver:<br>(*:\PLATFORM\WINDOWS<br>2000 & NT4\DRIVER\<br>(where<br>is the letter of<br>your CD-ROM drive and<br>the folder of the language<br>you prefer).<br>Click on ок twice.                                                                                                    |  |
|----|----------------------------------------------------------------------------------------------------|----------------------------------------------------------------------------------------------------|--|
| 7  | The driver contains a range of MINOLTA-QM MINOLTA-QMS 2060 Print System. Then cli                                                                                                    | AS printers. Select the ck on <b>NEXT</b> .                                                                                                    |  |
| 8  | Add Printer Wizard         Name Your Printer         You must assign a name for this printer.         Supply a name for this printer. Some programs do not support server and printer name combinations of more than 31 characters.         Printer name:         MINDLTAQMS 2080 Print System         Do you want your Windows-based programs to use this printer as the default printer?         O Yes         O No                                                                                                    | This screen allows you to<br>rename your printer and to<br>set the printer as default<br>printer.<br>Select <b>NEXT</b> .                                                                                                    |  |
|    | <back next=""> Cancel</back>                                                                                                    | Select DO NOT SHARE and                                                                                                    |  |
| 9  | Add Printer Wizard         Printer Sharing         You can share this printer with other network users.         Indicate whether you want this printer to be available to other users. If you share this printer, you must provide a share name.         Indicate whether you want this printer to be available to other users. If you share this printer, you must provide a share name.         Indicate whether you want this printer to be available to other users. If you share this printer, you must provide a share name.         Indicate whether you want this printer to be available to other users. If you share this printer, you must provide a share name.         Image: Image: Imag | then <b>FINISH</b> . The driver will<br>be loaded from the CD-<br>ROM. Finish the<br>installation program.<br>Remove the <i>Software</i><br><i>Utilities</i> CD-ROM from<br>your CD-ROM drive and<br>store it in a safe place.                                                                                                    |  |
| 10 | After finishing, you and<br>computer. The following<br>setting default values<br>have in your media ca<br>After your computer h<br>click on MY COMPUTER<br>folder PRINTERS and lo<br>QMS 2060 Print System<br>Properties<br>Properties<br>After your computer h<br>click on MY COMPUTER<br>folder PRINTERS and lo<br>QMS 2060 Print System<br>with the right hand more<br>properties. Then sel<br>port and driver name<br>SETUP.                                                                                                    | After finishing, you are advised to restart your<br>computer. The following steps are recommended,<br>setting default values (like the media size you will<br>have in your media cassette).<br>After your computer has been restarted, double<br>click on <b>MY COMPUTER</b> , then double click on the<br>folder <b>PRINTERS</b> and locate the (new) MINOLTA-<br>QMS 2060 Print System icon. Click on the icon<br>with the right hand mouse button. Select<br><b>PROPERTIES</b> . Then select <b>DETAILS</b> . Verify that the<br>port and driver name is correct. Then select<br><b>SETUP</b> . |  |

| 11 | MINOLTA-QMS 2060 Print System Properties       ? X         General       Sharing       Point       Advanced       Security       Device Settings       Consumables         Available Options       Printer Consumally       SMMP Community       SMMP Community       SMMP Community         Disconal       Add       Installed Options       SMMP Community       SMMP Community       SMMP Community         Installed Options       Installed Options       Add options       Charge Number       Charge Number         Claudek Configure       Email Notification       Email Address       Email Address         OK       Cancel       Apply       Help | Click on the SETTINGS tab. In<br>this window you may select<br>certain options according to<br>the model you purchased.<br>Refer to the chapter PRINTER<br>CONFIGURATIONS on page 5.<br>Select the appropriate<br>option(s), by clicking on the<br>option and then clicking on<br>ADD (one option at a time). |
|----|----------------------------------------------------------------------------------------------------|----------------------------------------------------------------------------------------------------|
| 12 | MINOLTA-QMS 2060 Print System       ?X         General Shaing Ports Advanced Security Device Settings Consumables         MINOLTA-QMS 2060 Print System Device Settings         MINOLTA-MONS 2060 Print System Device Settings         Ports Toray Assignment         Upper Tray: Ad         Optional Tray: Ad         Optional Tray: Ad         Optional Tray: Ad         Optional Tray: Ad         Optional Tray: Ad         Output Protocol: ASCII         Send CTRL-D Before Each Job: <u>No</u> Send CTRL-D After Each Job: <u>Yes</u> OK       Cancel                                                                                                  | Click on the <b>DEVICE SETTINGS</b><br>tab. In this window you may<br>set various defaults.<br>However, you are advised to<br>select the correct media<br>size you use.<br>Click on <b>ок</b> and finish the<br>settings.                                                                                     |

You have now installed the MINOLTA-QMS 2060 Print System Windows 2000 driver.

NOTE You may also load other utilities available on the Software Utilities CD-ROM.

#### 4.1.5. INSTALL THE DRIVER FOR WINDOWS NT 4.0

The following assumes that you are installing the MINOLTA-QMS 2060 Print System Windows NT 4 driver for the first time.

| STEP | SCREEN SHOWS                                                                                                    | WHAT TO DO                                                                                                    |
|------|----------------------------------------------------------------------------------------------------|----------------------------------------------------------------------------------------------------|
| 1    | Insert the Software Utilities CD-ROM in<br>ROM automatically starts (or you may browse to the CD-ROM location, click of<br>hand mouse button and select autoplay                                                                                                    | nto your CD-ROM drive. The CD-<br>use the Windows Explorer and<br>on the CD-ROM icon with the right<br>y).                                                                                                    |
| 2    | In the Main Menu, select <b>INSTALL PRINT</b><br>the instructions on the screen and proc<br><b>SELECTION</b> .                                                                                                    | ER UTILITIES AND DRIVERS. Follow ceed to the section MAKE A                                                                                                    |
| 3    | In the menu, select <b>MINOLTA-QMS PRINT</b><br><b>4.0</b> . Follow the directions on the screer                                                                                                    | ER DRIVER FOR WINDOWS 2000 & NT<br>ו.                                                                                                    |
| 4    | Add Printer Wizard         Image: Second second se | Select <b>MY COMPUTER</b> (you are<br>attaching to a port, not to a<br>printer attached to a server)<br>Click on <b>NEXT</b> .                                                                                                    |
| 5    | Add Printer Wizard         Click the check box next to the port(s) you want to use.         Documents will print to the first available checked port.         Available ports:         Port       Description         Printer         Port       Description         Printer         Port       Description         Printer       Printer         Port       Description         Printer       Printer         Port       Description         Printer       Printer         Port       Description         Printer       Printer         Port       Description         Printer       Printer         Port       Local Port         Configure Port       Printer         Printer       Configure Port         Printer       Printer         Printer       Configure Port                                                                                                    | Select the appropriate printer<br>port. For a local (parallel)<br>connection select the printer port<br>(LPT) and for the TCP/IP<br>connection select the Crown Port<br>(in our example : 192.0.0.150,<br>previously installed).<br>Click on <b>NEXT</b> .                                      |
| 6    | Add Print       Install From Disk       X         Install From Disk       X       X         Install From Disk       X       X         Install From Disk                                                                                                    | Select HAVE DISK and enter the<br>location of the MINOLTA-QMS<br>2060 Print System driver :<br>(*:\PLATFORM\WINDOWS 2000 &<br>NT4\NT4DRIVER\ (where *) is the<br>letter of your CD-ROM drive and<br>the folder of the language you<br>prefer).<br>Click on OK and proceed to the<br>next screen |

| _  | · · · · · · ·                                          | <b>c</b> · · ·                                                     |                                                   |
|----|--------------------------------------------------------|--------------------------------------------------------------------|---------------------------------------------------|
| 7  | The driver contains a ra                               | ange of printer d                                                  | rivers. Select the MINOL I A-QMS                  |
|    | 2060 Print System. The                                 | en click on NEXT                                                   |                                                   |
| 0  |                                                        |                                                                    |                                                   |
| 8  | Add Printer Wizard                                     | is printer. When you have                                          |                                                   |
|    | finished, click Next.                                  | is plintel, when you have                                          |                                                   |
|    | Note: Exceeding 31 c<br>Printer name combinati         | haracters in the Server and<br>ion may not be supported by         | I his screen allows you to rename                 |
|    | some applications.                                     |                                                                    | the printer for your convenience                  |
|    |                                                        | Print Sustam                                                       | and to set the printer as default                 |
|    | Do you want your Win                                   | dows-based programs to use this                                    | printer.                                          |
|    | printer as the default p                               | rinter?                                                            |                                                   |
|    |                                                        |                                                                    | Select NEXT.                                      |
|    | <pre></pre>                                            | Next > Cancel                                                      |                                                   |
|    |                                                        |                                                                    |                                                   |
|    |                                                        |                                                                    |                                                   |
| •  |                                                        |                                                                    |                                                   |
| 9  | Add Printer Wizard                                     |                                                                    | YOU <b><i>must</i></b> select <b>NOT SHARED</b> . |
|    | Indicate whether this prin<br>network users. If you ch | nter will be shared with other<br>oose sharing give this printer a |                                                   |
|    | O Shared O N                                           | ot shared <del>←</del>                                             | Click on NEXT and then select                     |
|    | Share Name:                                            | -                                                                  | FINISH.                                           |
|    | Select the operating syste                             | ems of all computers that will be                                  |                                                   |
|    |                                                        |                                                                    |                                                   |
|    |                                                        |                                                                    | Remove the Software Utilities                     |
|    |                                                        |                                                                    | CD-ROM from your CD-ROM                           |
|    |                                                        | • • • • • • • • • • • • • • • • • • •                              | drive and restore it in this                      |
|    | < Back                                                 | Next > Lancel                                                      | documentation set.                                |
|    |                                                        |                                                                    |                                                   |
|    | After finishing, you will                              | have to restart y                                                  | our computer. The next steps are                  |
| 10 | recommended, setting                                   | default values (l                                                  | ike the media size you will have in               |
|    | your media cassette).                                  | [                                                                  |                                                   |
|    |                                                        |                                                                    |                                                   |
| 11 | Printers                                               |                                                                    |                                                   |
|    |                                                        | After your com                                                     | puter has been restarted, double                  |
|    | Add Printer MINOLTA-QMS                                | click on <b>MY CO</b>                                              | IPUTER, then double click on the                  |
|    | folder <b>PRINTERS</b> and locate th                   |                                                                    | s and locate the (new) MINOLTA-                   |
|    | Open                                                   | QMS 2060 Prir                                                      | nt System icon.                                   |
|    | Pause Printing                                         |                                                                    |                                                   |
|    | ② → Default<br>Document Defaults                       | Click on the icc                                                   | on with the right mouse button.                   |
|    | Snaring<br>Purge Print Documents                       |                                                                    |                                                   |
|    | Create Shortcut                                        | Select PROPER                                                      | TIES (item 1). Then select DEVICE                 |
|    | Rename                                                 | SETTINGS.                                                          |                                                   |
|    |                                                        |                                                                    |                                                   |
|    |                                                        |                                                                    |                                                   |

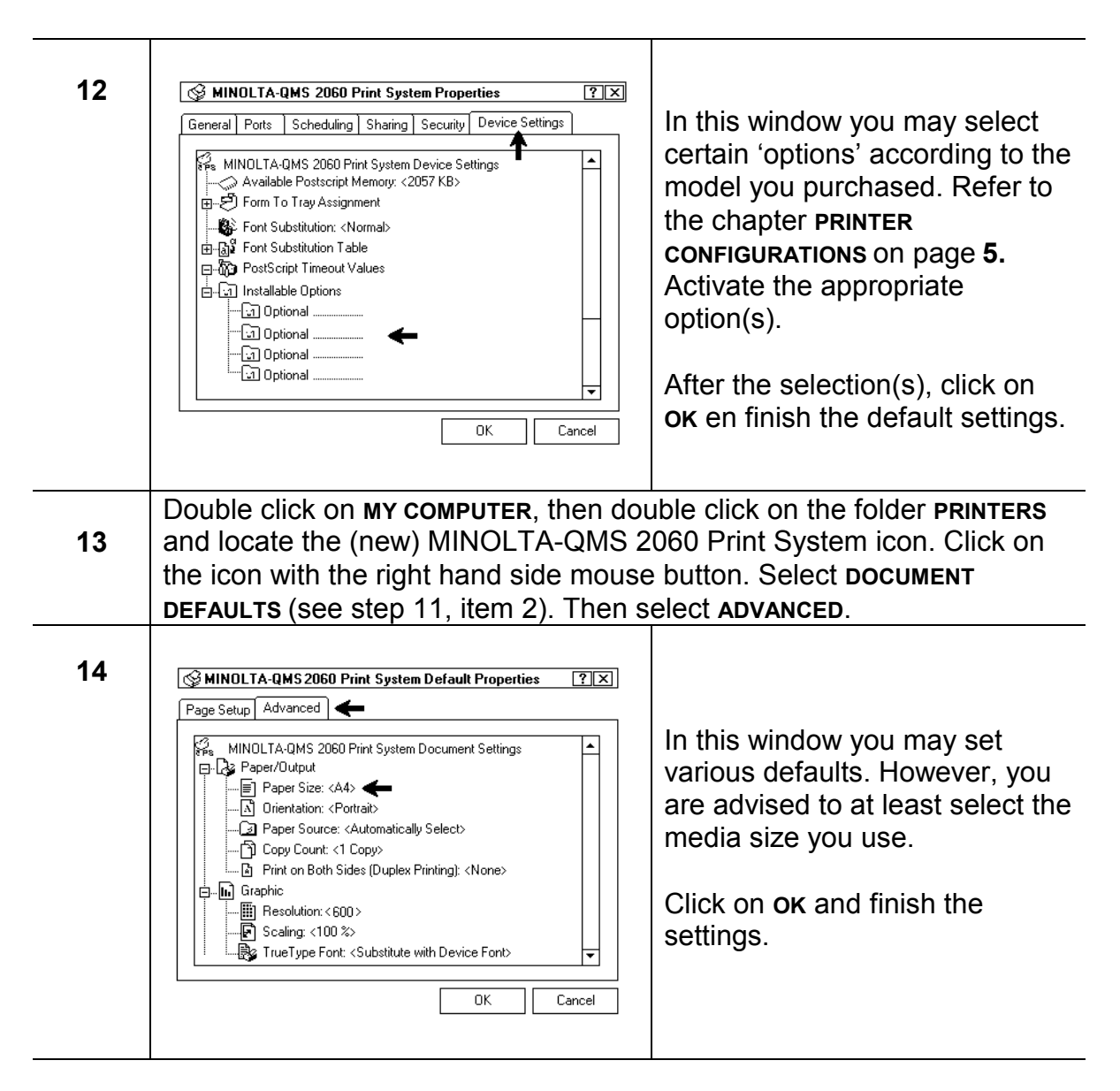

You have now installed the MINOLTA-QMS 2060 Print System Windows NT 4 driver.

| NOTE | You may also load other utilities available on the Software Utilities |
|------|-----------------------------------------------------------------------|
|      | CD-ROM.                                                               |

#### 4.2. CONNECT TO A MACINTOSH

#### • Step 1 - Connect your printer to the Macintosh

Attach your MINOLTA-QMS 2060 Print System to Macintosh by means of plugging in the RJ45 connector, attached to your Macintosh.

#### • Step 2 - Install the driver.

# NOTE The standard method of connecting your printer to a Macintosh is loading the PPD (PostScript Printer Definition) file and then assign the PPD file to the selected printer.

#### 4.2.1. INSTALL THE DRIVER FOR MACINTOSH

The following assumes that you are installing the MINOLTA-QMS 2060 Print System Macintosh driver for the first time.

| STEP | SCREEN SHOWS                                                                                                    | WHAT TO DO                                                                                                    |
|------|----------------------------------------------------------------------------------------------------|----------------------------------------------------------------------------------------------------|
| 1    | Insert the Software Utilities CD-ROM ir                                                                                                    | nto your CD-ROM drive. Open the                                                                                                    |
|      | CD-ROM icon.                                                                                                    |                                                                                                    |
| 2    | The install program will start up. Double                                                                                                    | e click on INSTALL.                                                                                                    |
|      |                                                                                                    | If needed, select the <b>DESTINATION</b> .                                                                                                    |
| 3    |                                                                                                    | Then click on <b>CONTINUE</b> .                                                                                                    |
|      | Install  Read Me  MINOLTA-QMS MACINTOSH UTILITIES INSTALLER  Click "Continue" to Install all the necessary software for your Printer on to your Computer.  Process Location  Items will be processed on the disk "Macintosh HD"  Process Location: Macintosh HD | A list of printers appears. Select<br>the MINOLTA-QMS 2060 Print<br>System. Then click on <b>CONTINUE</b> .<br>After the installation, a new folder<br><b>MINOLTA-QMS F</b> is downloaded on<br>the destination.<br>Remove the <i>Software Utilities</i><br>CD-ROM from your CD-ROM<br>drive and store it in a safe place. |
|      | Locate the (new) folder MINOLTA-QMS F.                                                                                                    | Open the folder <b>PPD</b> and select                                                                                                    |
| 4    | the MINUL I A-QMS 2060 Print System                                                                                                    | PPD file. Copy this ppd file into the                                                                                                    |
|      | TOIGER SYSTEM FOLDER/EXTENSIONS/PRIN                                                                                                    | TER DESCRIPTIONS.                                                                                                    |

| 5 | Chooser<br>Chooser<br>Select a PostScript Printer:<br>MINOLTA-QMS 2060 Print System<br>PSPrinter<br>PSPrinter<br>PSPrinter<br>CON<br>PSPrinter<br>PSPrinter<br>CON<br>CON<br>CON<br>CON<br>CON<br>CON<br>CON<br>CON              | Open the CHOOSER (under the<br>Apple icon in the desktop).<br>Make sure that APPLETALK is<br>active. Select a printer driver,<br>like LaserWriter 8.x.<br>The chooser will now search for<br>available printers attached.<br>From the list select MINOLTA-<br>QMS 2060 Print System and<br>then select SETUP.                                |
|---|----------------------------------------------------------------------------------------------------|----------------------------------------------------------------------------------------------------|
| 6 | Current Printer Description File (PPD) Selected:          Auto Setup       Select PPD       Help         Printer Info       Configure       Cancel         OK                                                                    | In the setup window, click on SELECT PPD.                                                                                                    |
| 7 | Select a PostScript™ Printer Description File:<br>Printer Descriptions ▼<br>MINOLTA-QMS 2060 Print System<br>F<br>MINOLTA-QMS 2060 Print System<br>Eject<br>Desktop<br>Info<br>Use Generic<br>Cancel<br>Select<br>Printer Model: | From the folder SYSTEM FOLDER/<br>EXTENSIONS/PRINTER<br>DESCRIPTIONS, select the<br>MINOLTA-QMS 2060 Print<br>System ppd file, you previously<br>stored.<br>Click on SELECT.<br>Your Macintosh will now make a<br>'connection' between the<br>selected ppd file and the<br>MINOLTA-QMS 2060 Print<br>System attached.<br>Finish the Chooser. |

#### You have now installed the MINOLTA-QMS 2060 Print System Macintosh driver.

| NOTE | You may also load other utilities available on the Software Utilities |
|------|-----------------------------------------------------------------------|
|      | CD-ROM.                                                               |

#### 4.3. CONNECT TO A NETWARE 4 OR 5 NDS ENVIRONMENT

Connecting your 2060 Print System to a NetWare environment does not necessarily invoke installing drivers. Making a connection is the process of creating objects on the NetWare Server and attaching the printer to this network. Installing a driver for the 2060 Print System is a process you perform on your workstation(s) attached to the NetWare environment.

- Step 1 Install the Windows driver Install the Windows driver (WIN Me/98/95, Windows 2000 or WIN NT 4) on all workstations as *local* (LPT) printer. See previous paragraphs.
- Step 2 Create Server objects
   On the NetWare Server, you must create a Print Server object, a Printer Queue object and a Printer Name object.
- Step 3 Prepare the 2060 Print System
- Step 4 Link the 2060 Print System (driver) to the NetWare network

Throughout this paragraph we assume the following names :

| NetWare Server name | = NW_5     |
|---------------------|------------|
| Context name        | = COM      |
| Print Server name   | = COM_PS   |
| Printer Queue name  | = COM_Q    |
| Printer name        | = COM_2060 |
|                     |            |

NOTE You must be logged on as network system administrator or you must have network system administrator privileges in order to create Server objects.

#### 4.3.1. CREATE SERVER OBJECTS

| STEP | SCREEN SHOWS                                                                                                    | WHAT TO DO                                                                                                    |
|------|----------------------------------------------------------------------------------------------------|----------------------------------------------------------------------------------------------------|
| 1    | Image: Second system       Image: Second system         Image: Second system       Image: Second system         Image: Second | Make a connection to the<br>NetWare Server and open the<br><b>NWADMIN</b> utility (located in the<br><b>PUBLIC</b> directory on your Server).<br>The main menu starts.<br>Click on <b>OBJECT</b> and then click on<br><b>CREATE</b> . |
| 2    | New Object       Parent:       COM       Class of new object:       Cancel       A Print Server       Print Queue       Print Queue       Printer                                                                                                    | In the <b>NEW OBJECT</b> window, select<br><b>PRINT SERVER</b> (item 1).<br>Click on <b>ок</b> .                                                                                                    |

| 3 | Create Print Server       Image: Create         Print Server name:       Image: Create         COM_PS       Image: Create         Image: Define additional properties       Image: Create         Image: Create another Print Server       Image: Help                                                                                                    | Enter a <b>PRINT SERVER</b> name (in<br>our example COM_PS).<br>Click on <b>CREATE</b> .                                                                                                    |
|---|----------------------------------------------------------------------------------------------------|----------------------------------------------------------------------------------------------------|
| 4 | From the main menu, click on OBJECT a<br>In the NEW OBJECT window, select PRIN<br>Click on OK.                                                                                                    | and then on <b>CREATE</b> .<br>T QUEUE (see step 2, item 2).                                                                                                    |
| 5 | Create Print Queue       ➤       Create <ul> <li>Directory Service Queue</li> <li>Create</li> <li>Cancel</li> </ul> Print Queue name:       Cancel         COM_Q ←       Help         Print Queue Volume:       Image: Cancel         NW_5_SYS.COM       Image: Cancel         □ Define additional properties       ▲         □ Create another Print Queue       ▲                                                                                                    | Enter a <b>PRINT QUEUE</b> name (in<br>our example COM_Q).<br>Verify the appropriate <b>PRINT</b><br><b>QUEUE VOLUME</b> (by using the<br>Browse key).<br>Click on <b>CREATE</b> .                                            |
| 6 | From the main menu, click on <b>OBJECT</b> a<br>In the <b>NEW OBJECT</b> window, select <b>PRIN</b><br>Click on <b>OK</b> .                                                                                                    | and then on <b>CREATE</b> .<br>TER (see step 2, item 3).                                                                                                    |
| 7 | Create Printer       ▼         Printer name:       →       Create         COM_ 2060       ←       Cancel         □ Define additional properties       Help         □ Create another Printer       Help                                                                                                    | Enter a <b>printer name</b> (in our<br>example COM_2060).<br>Click on <b>create</b> .                                                                                                    |
| 8 | Image: NetWare Administrator         Object View Options Tools Window Help         Image: NetWare Administrator         Image: NetWare Administrator | In the main menu, locate the<br>three new objects you<br>previously created. We must<br>now link these objects.<br>Double click on <b>COM_2060</b> (item<br>4). In the <b>PRINTER</b> window, click<br>on <b>ASSIGMENTS</b> . |

| 9  | Printer: COM_2060                                          |                                       |
|----|------------------------------------------------------------|---------------------------------------|
|    | Assignments<br>Print server: Identification                |                                       |
|    |                                                            | Click on ADD and solect a OUFUE       |
|    |                                                            |                                       |
|    | COM_Q.COM ← 1                                              | (in our example COM_Q.COM).           |
|    | Notification                                               |                                       |
|    | Add Delete Priority: 1 🖨 Features                          | Then click on <b>CONFIGURATION</b> .  |
|    | Default print queue:                                       |                                       |
|    |                                                            |                                       |
|    | OK Cancel Page Options Help See Also                       |                                       |
|    |                                                            |                                       |
|    |                                                            |                                       |
| 40 | 20 Drinter - COM 2000                                      |                                       |
| 10 | Configuration                                              |                                       |
|    | Printer type: Other/Unknown   Communication Identification |                                       |
|    | Bannertype: Text  Assignments                              |                                       |
|    | Service interval: 5                                        | Select OTHER/UNKNOWN as printer       |
|    | Buffersize in KB: 3                                        | tupo                                  |
|    | Starting form: U Nouncardin                                | type.                                 |
|    | Features Set                                               |                                       |
|    | Service mode for forms: Security Equal To                  | Click on <b>ok</b> .                  |
|    | Minimize form changes within print queues                  |                                       |
|    | Printer Port Driver Name:                                  |                                       |
|    | OK Cancel Page Options Help                                |                                       |
|    |                                                            |                                       |
|    |                                                            |                                       |
| 11 | From the main menu, double click on c                      | COM_PS (see step 8, item 5). Then     |
|    | select ASSIGNMENT.                                         |                                       |
|    |                                                            | Click on ADD and select a PRINTER     |
| 12 | Print Server : COM_PS                                      | NAME (in our example COM              |
|    | Assignments                                                | 2060 COM)                             |
|    | Printers:                                                  |                                       |
|    | COM_2060.COM ← 0                                           |                                       |
|    |                                                            | Click on <b>ok</b> .                  |
|    | Cperator                                                   |                                       |
|    | Auditing Log                                               |                                       |
|    |                                                            | In the main many close the utility    |
|    |                                                            | in the main menu, close the utility   |
|    | OK Cancel Page Options Help Print Layout (Non NDPS)        | by clicking on <b>OBJECT</b> and then |
|    |                                                            | EXIT.                                 |
|    |                                                            |                                       |

#### 4.3.2. PREPARE THE 2060 PRINT SYSTEM

| STEP | WHAT TO DO                                                                                                    |  |  |
|------|----------------------------------------------------------------------------------------------------|--|--|
| 1    | You must now enter the full NetWare Server printer name you created<br>on the NetWare Server into the printer in <b>PSERV CONTEXT</b> of the                                                                                                    |  |  |
|      | <b>NETWARE</b> menu, in our example : <b>NW_5▼COM_2060.COM</b> , where <b>▼</b> is                                                                                                    |  |  |
|      | a space. Remember that all <i>must</i> be entered in capitals!                                                                                                    |  |  |
|      | There are several ways :                                                                                                    |  |  |
| 2    | a. By using the 2060 Print System control panel. This method is the least complex method, but is restricted to a string length of 48 characters. For details, refer to the CrownBook on the <i>Software Utilities</i> CD-ROM.                                                                                          |  |  |
|      | <ul> <li>b. By using Telnet (available as TCP/IP utility). This method is also<br/>restricted to a string length of 48 characters and you <i>must</i> have a<br/>TCP/IP connection to your 2060 Print System (therefore, you must<br/>also have an IP Address set in the printer, see previous paragraphs).</li> </ul> |  |  |
| 3    | After the setting, reboot your 2060 Print System.                                                                                                    |  |  |

#### 4.3.3. LINK THE 2060 PRINT SYSTEM TO THE NETWORK

You must now make a physical connection between the NetWare network and the 2060 Print System by means of attaching the network cable. Then you must make a link between the NetWare Server and the WIN driver on your workstation(s).

| STEP | SCREEN SHOWS                                                                                                    | WHAT TO DO                                                                                                    |
|------|----------------------------------------------------------------------------------------------------|----------------------------------------------------------------------------------------------------|
| 1    | On your workstation(s) double click on<br>on the folder <b>PRINTER</b> and locate the 20<br>previously installed. Click on the driver<br>mouse button and select <b>PROPERTIES</b> . In<br><b>DETAILS</b> .                                                                                                    | MY COMPUTER, then double click<br>60 Print System driver, you<br>icon with the right hand side<br>n the <b>PROPERTIES</b> window select |
| 2    | MINOLTA-QMS 2060 Print System Properties       ? ★         General       Details         Image: Construct on the following port       Image: Construct on the following port         Print to the following port       Image: Construct on the following driver:         Print using the following driver:       Image: Construct on the following driver:         MINOLTA-QMS 2060 Print System       Image: Construct on the following driver:         MINOLTA-QMS 2060 Print System       Image: Construct on the following driver:         Capture Printer Port       End Capture         Capture Printer Port       End Capture         Timeout settings       Image: Seconds         Transmission retry:       45       seconds         Setup       Spool Settings       Port Settings         OK       Cancel       Apply | You must (re-) direct the printer<br>port to the NetWare network.<br>Click on <b>ADD PORT</b> .                                         |

| 3 | Add Port ?X                                                                                                    |                                                                                                    |
|---|----------------------------------------------------------------------------------------------------|----------------------------------------------------------------------------------------------------|
|   | Select the type of port you want to add:   Network Specify the network path to the printer:  NW_5 Browse  O Other Click the type of port you want to add: | In the ADD PORT window, use<br>BROWSE and select the NetWard<br>SERVER NAME (in our example<br>NW_5). Then click on OK.<br>Finish the driver settings. |
|   | OK Cancel                                                                                                    |                                                                                                    |

You have now connected your 2060 Print System to your NetWare 4 or 5 NDS network.

## 5. THE CONTROL PANEL

The control panel, located on the front of the printer, allows you to direct the printer's operation. In addition, it displays the current status of the printer, including any condition that needs your attention. The control panel consists of the following parts:

- Three indicators to provide printer status information.
- A message window to display status and configuration information.
- Eight keys to allow you to control the printer.

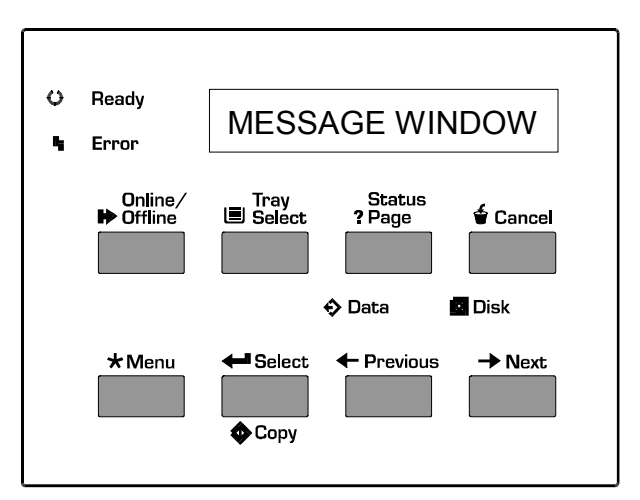

## 5.1. CONTROL PANEL INDICATORS

| O 🗖 Ready | <ul> <li>The READY light is</li> <li>on when the system is online and ready.</li> <li>blinking when the printer is warming up.</li> <li>off when the system is offline or not ready or both.</li> </ul> |  |
|-----------|----------------------------------------------------------------------------------------------------|--|
| s 🗖 Error | The <b>ERROR</b> light is on when the printer requires<br>operator intervention. This indicator is usually<br>accompanied by a status message in the message<br>window.                                 |  |
| 🔷 Data    | The <b>DATA</b> light is on when the printer is receiving data from one or both of the interfaces.                                                                                                    |  |

#### 5.2. CONTROL PANEL KEYS

| Online∕<br>⋫Offline | The <b>ONLINE/OFFLINE</b> key switches the printer<br>from the online to the offline status. Press the key<br>once to take the printer offline when it is online and<br>once to return the printer to online when it is offline. |
|---------------------|----------------------------------------------------------------------------------------------------|
| Tray<br>Select      | The <b>TRAY SELECT</b> key allows you to select the active media input source. The printer must be offline to use the Tray Select key.                                                                                           |

| Status<br>? Page | Use the <b>STATUS PAGE</b> key to print a listing of the current printer configuration.                    |
|------------------|----------------------------------------------------------------------------------------------------|
| 🖆 Cancel         | Press the <b>CANCEL</b> key and select the Cancel mode. You may use this key while the printer is on line. |

#### 5.3. MENU KEYS

The Menu, Select, Previous, and Next keys are used to configure your printer. Before using any of these keys, press the Online/Offline key to take the printer offline.

| ★Menu                        | The <b>MENU</b> key gives you access to the configuration<br>menu. First press the Online key to take the printer<br>offline, and then press the Menu key to access the<br>configuration menu.                        |  |
|------------------------------|----------------------------------------------------------------------------------------------------|--|
| 🗲 Select                     | Press the SELECT key to access a menu or to<br>choose a displayed menu option.                                                                                                    |  |
| <ul> <li>Previous</li> </ul> | Press the <b>PREVIOUS</b> key to return to the previous selection or option for the current menu. When changing character information, use this key to return to the previous choice for the current input character. |  |
| ➡ Next                       | Press the <b>NEXT</b> key to advance to the next selection<br>or option in the current menu. When changing<br>character information, use this key to advance to the<br>next choice for the current input character.   |  |

## 6. CONTROL PANEL MENU

You may use this section as a quick reference for understanding and navigating the menu structure of the 2060 Print System.

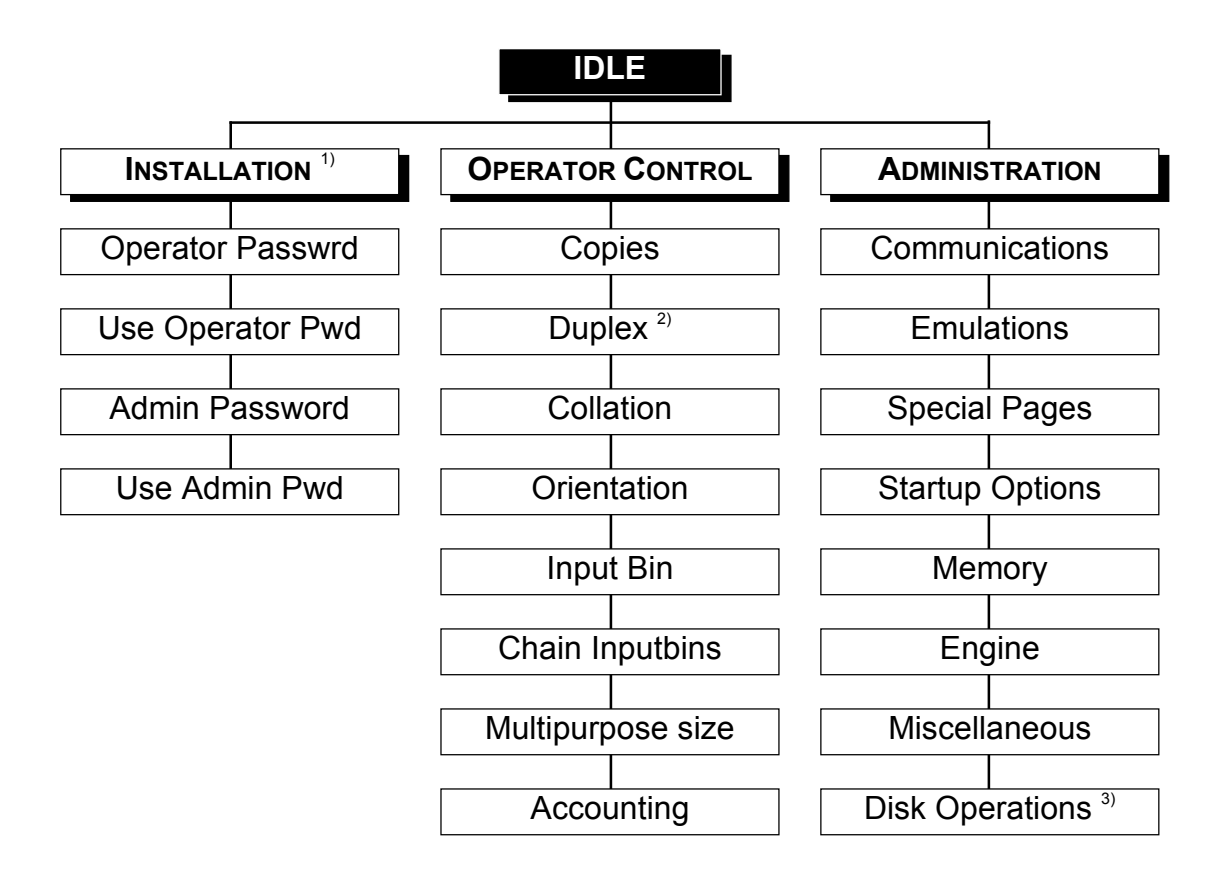

#### Notes:

- 1. The Installation menu is active only when the Security key is installed into the 'Key'-connector on the interface panel.
- 2. This sub menu is displayed only when the duplexing unit is installed (standard with model EX).
- 3. This sub menu is displayed only when the internal Hard Disk is installed (standard with models IS and EX).

## 7. TROUBLESHOOTING

Although your 2060 Print System is designed to be highly reliable, you may however, occasionally experience a problem. This chapter helps you to identify the cause of the problem and suggests possible solutions (this chapter shows the English keypad language). For detailed procedures, please refer to the 2060 Operation Manual. The printer shows errors in the message window.

The following table lists the error message, the cause and suggests possible solutions.

| Error Message                                            | Problem / Solution                                                                                                    |
|----------------------------------------------------------|----------------------------------------------------------------------------------------------------|
| ADJUST <inputbin> BIN</inputbin>                         | The specified input bin (cassette) is not inserted properly.                                                                                                    |
| <inputbin> BIN JAM</inputbin>                            | Media has jammed while being pulled from the specified input bin.                                                                                                    |
| CLOSE ENGINE DOOR(S)                                     | The top cover is open and must be closed.                                                                                                    |
| DUPLEXER ABSENT                                          | The duplexing unit is not installed.                                                                                                    |
| DUPLEXER JAM                                             | Media has jammed while passing through the duplexer.                                                                                                    |
| ILLEGAL DUPLEX PRINTING                                  | Envelope printing was selected for the input bin and the duplexer as the output bin. The printer does not support printing duplexed envelopes.                                   |
| ILLEGAL MANUAL FEED<br>PRINTING                          | Media has been inserted in the manual feed slot before the media tray lifting mechanism is in the ready position.                                                                |
| OUTPUTBIN<br><outputbin> JAM</outputbin>                 | Media has jammed between the print engine and the specified output bin.                                                                                                    |
| PUT <size> PAPER IN<br/><inputbin> BIN</inputbin></size> | The specified input bin does not contain the specified media. The media size of a cassette is detected by sensors. The multipurpose tray media size is set by the control panel. |
| PUT <size> PAPER IN<br/>ANY BIN</size>                   | Same as above, however, the Chain Inputbins<br>mode is on and, therefore, the specified media size<br>is accepted from any bin.nnn                                               |
| TONER ABSENT                                             | The Toner Cartridge is not installed.                                                                                                    |
| TONER LOW                                                | The toner is low. From the first appearance of this message, there is enough toner left to print approx. another 100 pages.                                                      |
| TRANSPORT JAM                                            | Media has jammed while passing through the engine.                                                                                                    |

When print media jams occur, a message displays in the message window. Frequent jams in any area indicate that area should be checked, repaired, or cleaned. Frequent jams may also happen if you are using the wrong weight print media.

NOTE After clearing a jam, always open and close the top cover once before printing. Printing will not resume until you do this.

#### 7.1. CLEARING MEDIA JAM INSIDE THE PRINTER (all models)

- **1** Open the Upper unit.
- 2 Remove the Toner cartridge.
- 3 If the edge of the media hasn't been fed in the fusing unit, open the front transport guide and pull the jammed media upward and then out.

4 If the edge of the media has been fed into the fusing unit, pull the jammed media forward and out.

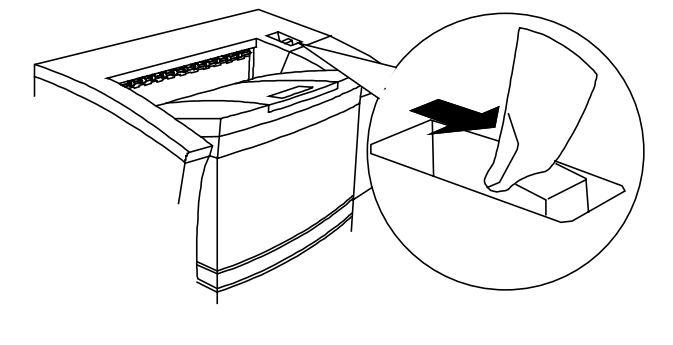

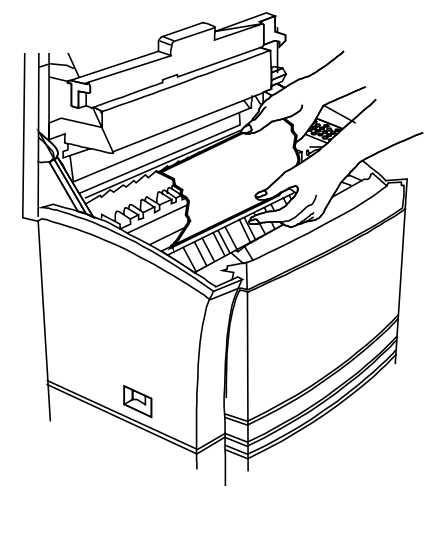

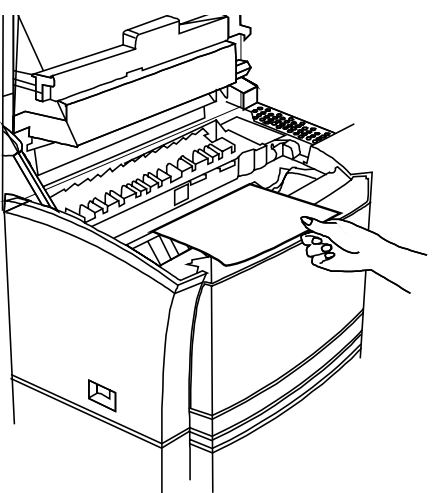

| NOTE | Toner may get on your hands because the image transferred to      |
|------|-------------------------------------------------------------------|
|      | the media is not fixed. Also, pull the media forward and out, not |
|      | down and out.                                                     |

**5** Reinstall the Toner cartridge and close the Upper unit.

#### 7.2. CLEARING CASSETTE AREA JAMS (all models)

- 1 Open the Upper unit and remove the Toner cartridge.
- 2 Determine which media cassette is currently being used and remove it.

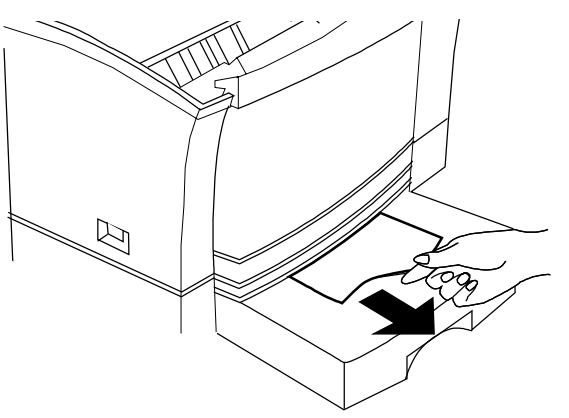

- **3** Check the cassette pick-up roller area and remove any jammed print media that remains outside the main unit.
- 4 Reinstall the toner cartridge, close the upper unit and reinstall the media cassette.

#### 7.3. CLEARING MULTIPURPOSE TRAY AREA JAMS (all models)

- 1 Open the upper unit and remove the Toner cartridge.
- 2 Open the Multipurpose tray and pull out the jammed media.
- **3** Reinstall the Toner cartridge and close the upper unit.

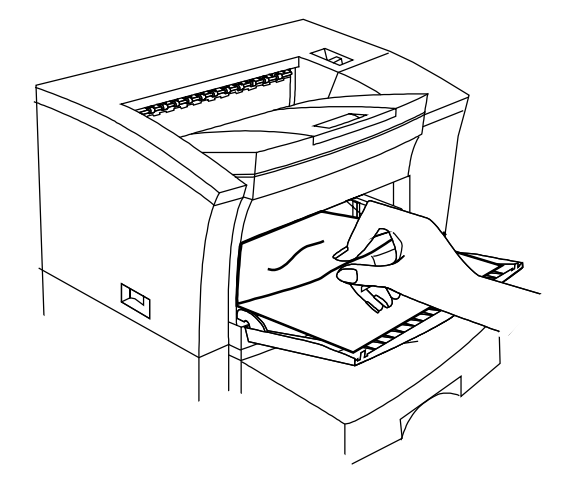

#### 7.4. CLEARING A DUPLEXER MEDIA JAM (model EX only)

1 Open the duplex cover and pull out the jammed media.

2 Open the maintenance cover and remove the jammed media.

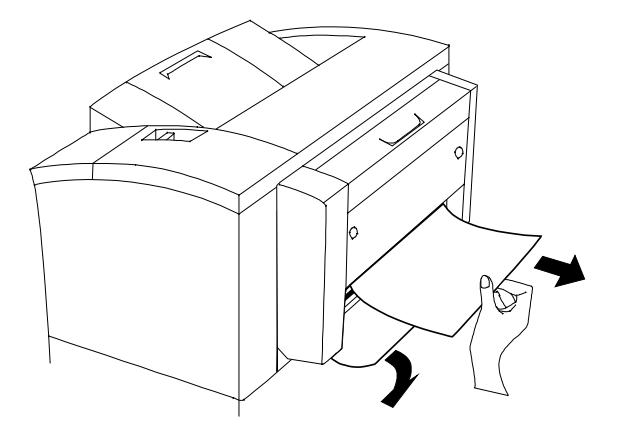

**3** Close the maintenance cover and the duplexer

## 8. OPTIONS AND SUPPLIES

#### 8.1. OPTIONS

| Part number  | Description                         | Remark(s)                                      |
|--------------|-------------------------------------|------------------------------------------------|
| 1710172-001  | Media Cassette, Letter, 500 sh.     | <sup>1</sup> )                                 |
| 1710195-001  | Media Cassette, A4, 500 sh.         | <sup>1</sup> )                                 |
| 1710173-001  | Media Cassette, Universal, 250 sh.  | <sup>1</sup> )                                 |
| 1710197-001  | Lower Tray (for A4 cassette)        | Including one A4 cassette.                     |
| 1710199-001  | Lower Tray (for Universal cassette) | Including one Universal cassette.              |
| 1710170-001  | Duplexing Unit                      | Standard with 2060 model EX                    |
| 2600344-100  | LocalTalk interface                 |                                                |
| 2600489-100  | Serial RS232 interface              |                                                |
| 2600292-200  | CrownNet Token-Ring interface       |                                                |
| 2600436-100  | DECnet-TCP/IP interface             | 10-Base-T adapter is built in.                 |
| 4760003-901  | Security key                        | Allows protecting of control panel             |
|              |                                     | settings by means of passwords.                |
| 26000381-300 | BuzzBox lite                        | Remote warning system                          |
| 2600200-540  | Internal IDE Hard Disk              | Standard with 2060 models IS and               |
|              |                                     | EX.                                            |
| 1420022-004  | Memory extension 8 MB               | $\left(\begin{array}{c}2\\2\end{array}\right)$ |
| 1420051-002  | Memory extension 16 MB              | 2)                                             |
| 1420054-002  | Memory extension 32 MB              | 2)                                             |

- **Notes** : <sup>1</sup>) The 2060 EX is standard equipped with a 250 sheet Universal and 500 sheet A4 media cassette. The other models have a 250 sheet Universal cassette only. Ordering extra Media Cassettes may be convenient when changing media formats frequently.
  - <sup>2</sup>) The 2060 Print System controller board has 4 SIMM slots in total and may be upgraded to a total of 128 Mbytes.

#### 8.2. SUPPLIES

| Part number | Description     | Remark(s)                                                                        |
|-------------|-----------------|----------------------------------------------------------------------------------|
| 1710171-001 | Toner Cartridge | The toner cartridge is for approx.<br>10,000 images with a 5% toner<br>coverage. |